# Scheduling a live feed on Facebook

1) Make sure you are logged into an account that has administrator privileges on the page you want us to broadcast to. Then, navigate to the page.

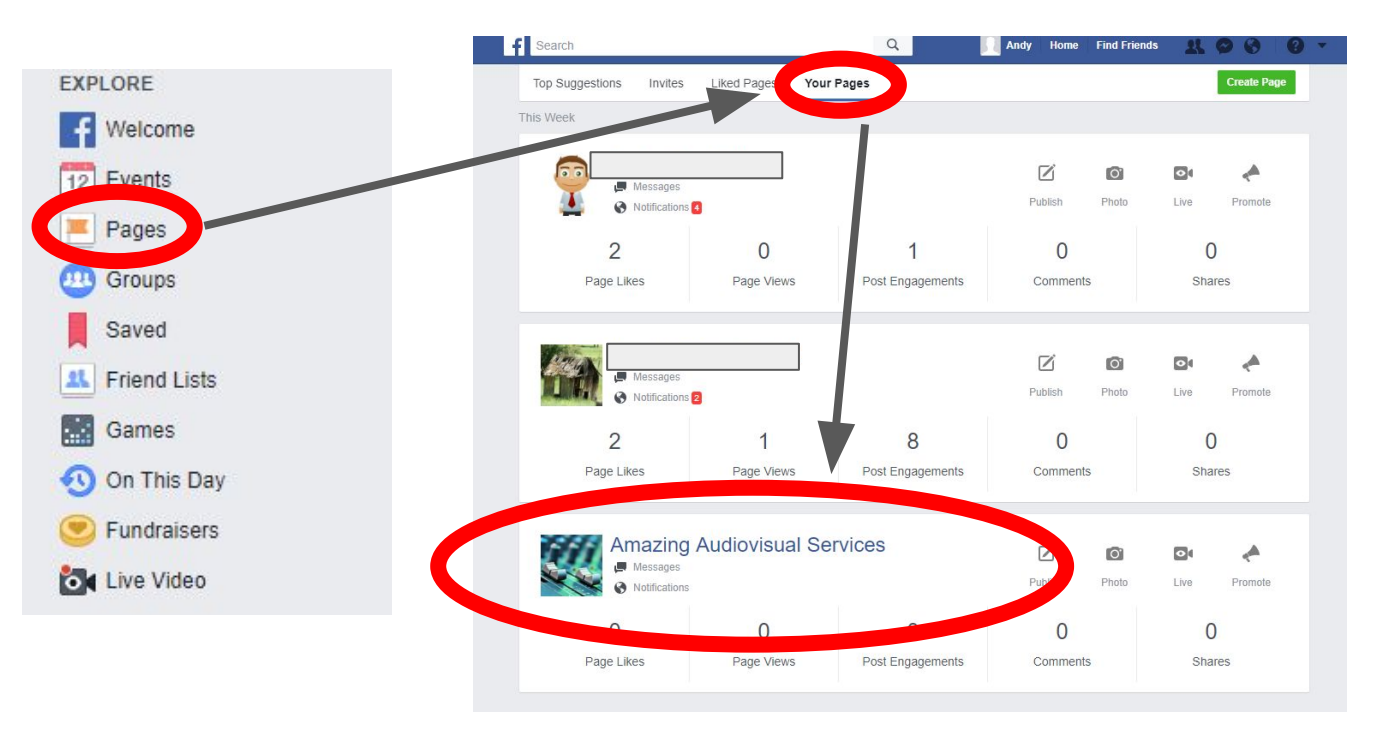

#### 3) Once on the page, click on "Publishing tools."

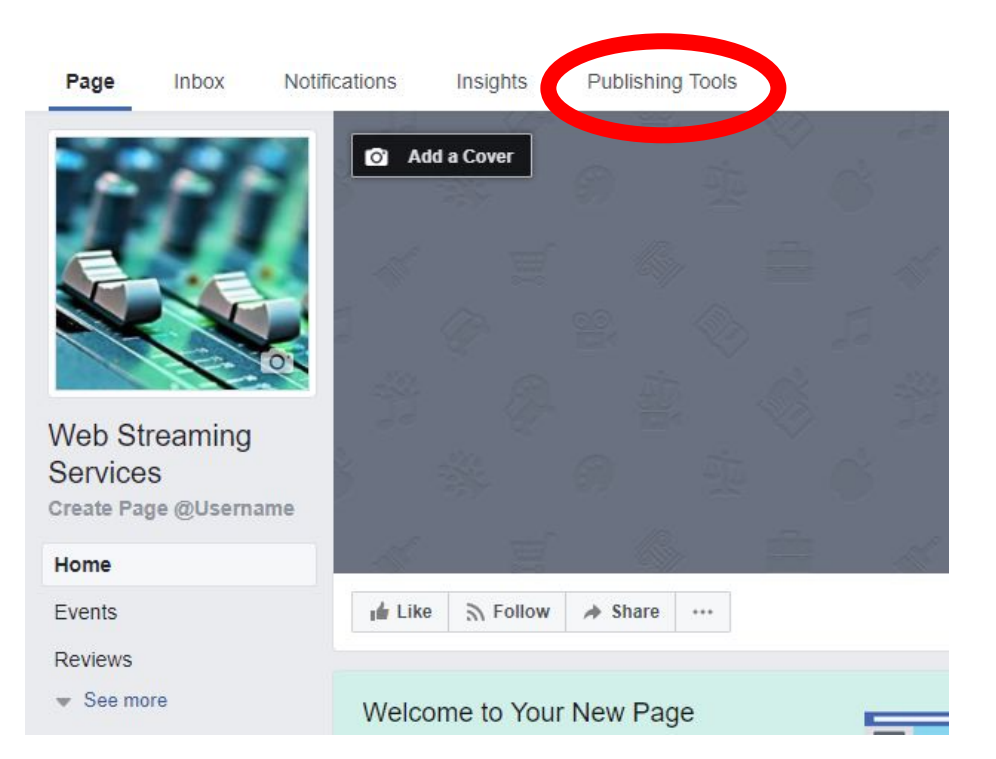

#### 3) Once on the page, click on "Videos," then click "+ Live".

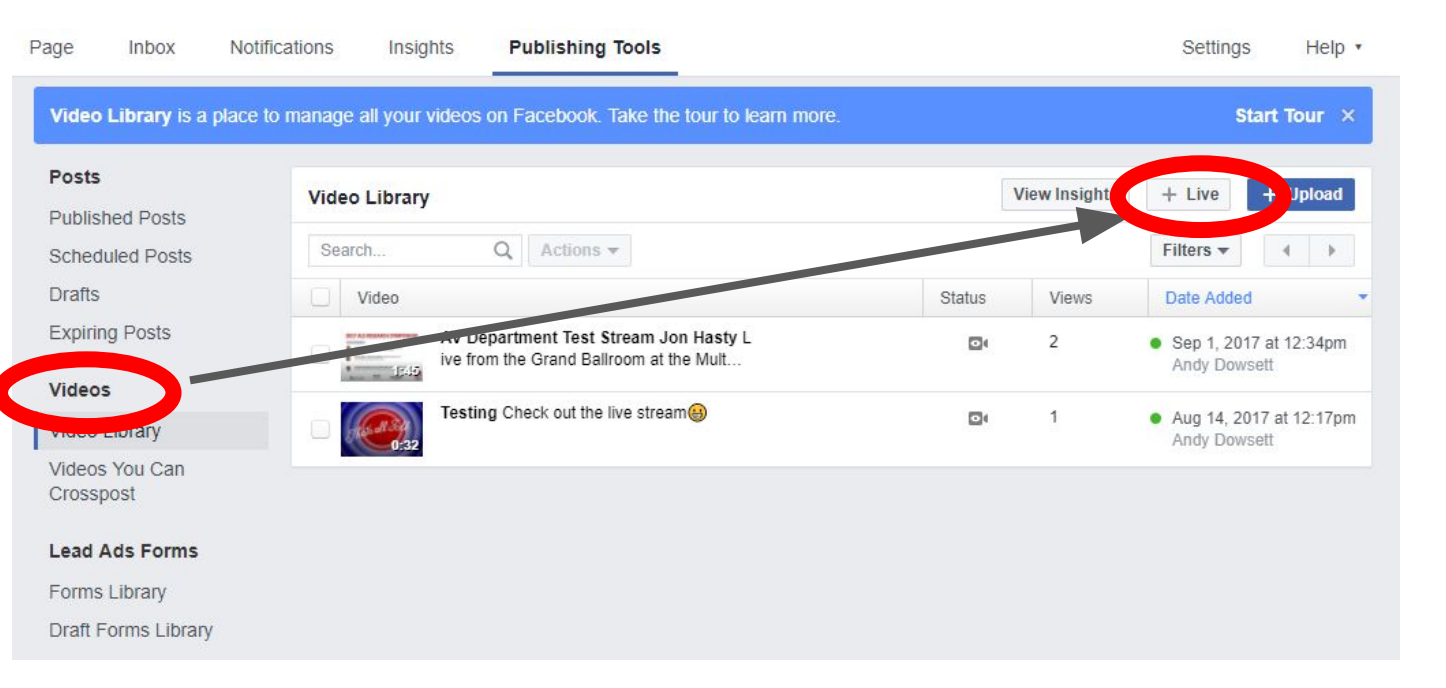

#### 3) Upon seeing this page, click "Next".

| Create Live Video                                                 |                                                                                                    | ×                                                                   |
|-------------------------------------------------------------------|----------------------------------------------------------------------------------------------------|---------------------------------------------------------------------|
| This will create a live video for creating live videos from       | , streamed directly from your professional video equipment (<br>n your computer's webcam.                                                       | or encoding software. This is not                                   |
| Secure connection (SSL)<br>A secure connection is bett            | er, but it may not work with all encoders.                                                                                                    |                                                                     |
| Depending on your streaming s<br>fields into your video streaming | oftware, you will use either the Single Field or Separate Fields option<br>software's set-up fields. Learn more about live video                | below. Copy the contents of these text                              |
| Single Field                                                      |                                                                                                    |                                                                     |
| Server or Stream URL 🕖                                            | rtmp://live-api-a.facebook.com:80/rtmp/1823319811314554?ds=1&s                                                                                  | _e=1&s_l=1&a=ATi7E_J4nQjnYdOq                                       |
|                                                                   | OR                                                                                                    |                                                                     |
| Separate Fields                                                   |                                                                                                    |                                                                     |
| Server URL ()                                                     | rtmp://live-api-a.facebook.com:80/rtmp/                                                                                                    |                                                                     |
| Stream Key 👩                                                      | 1823319811314554?ds=1&s_e=1&s_I=1&a=ATi7E_J4nQjnYdOq                                                                                            |                                                                     |
| Keep the Stream Key preview the video, you                        | secret. Anyone can use them to stream video to your post. This strea<br>u have up to 5 hours to go live. If you need more time, create a new st | m key is valid for 7 days. Once you<br>ream key closer to the time. |

## 5) Type in desired video title and any tags (separate with space). Then click the down arrow next to "Go Live".

| Basic Advanced Stream      | Key 🌣                                                                        |
|----------------------------|------------------------------------------------------------------------------|
| /ideo Title                | OFFLINE                                                                      |
| Check out the Live Stream! | ryour video stream isn't working, make sure you copied the contents of these |
| lideo Tags 🕖               | fields into your video streaming software's settings. Learn more.            |
| Webcast ×                  | Server URL ①                                                                 |
|                            | rtmp://live-api-a.facebook.com:80/rtmp/                                      |
|                            | Stream Key 🕦                                                                 |
|                            | 1823319811314554?ds=1&s_e=1&s_l=1&a=ATi7E_J4nQjr                             |
|                            |                                                                              |
|                            |                                                                              |

#### 6) Schedule the desired start time, date, and upload an image if you like. Then click Schedule!

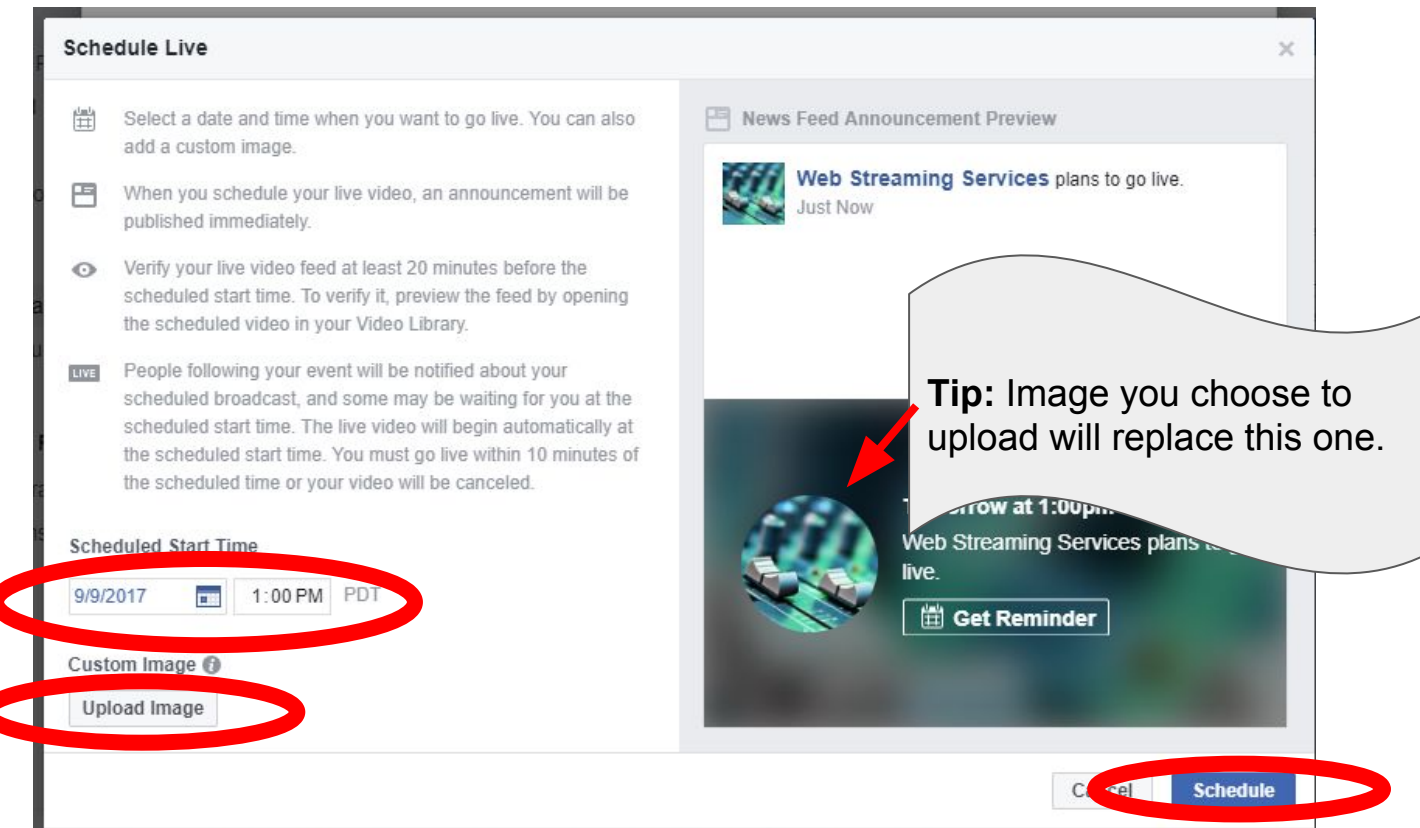

### This is what the post will look like before it goes live.

Posts

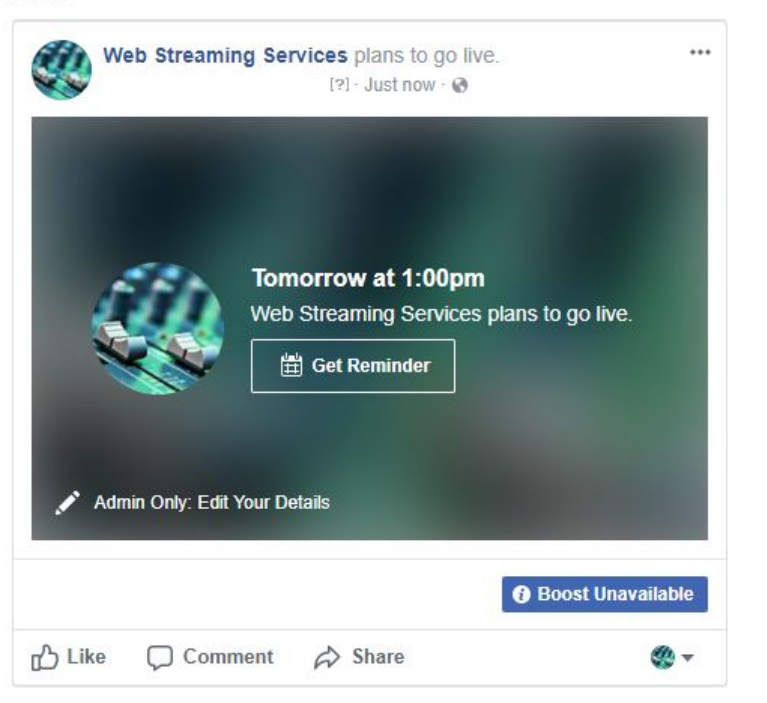